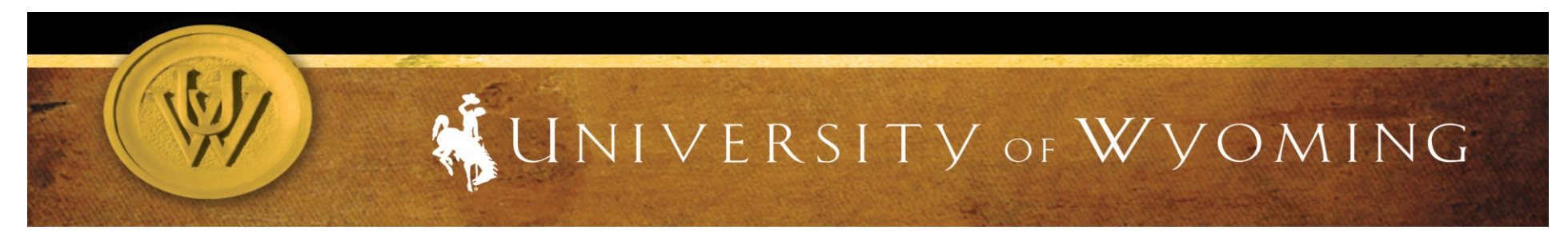

## Accessing and Using Your Degree Evaluation

Log in to your student account in WyoRecords. Explorer is the recommended browser.

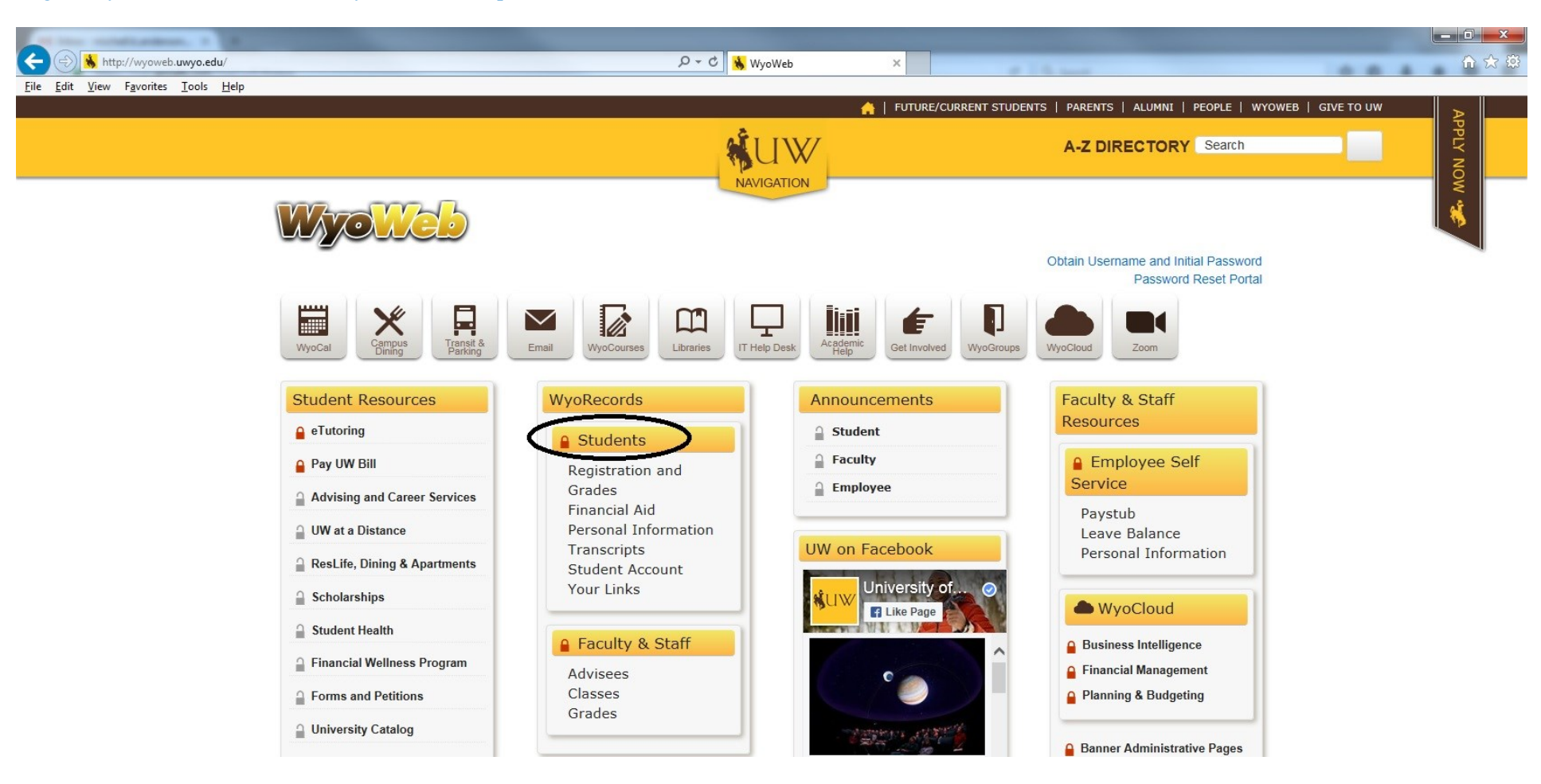

Confirm your program of study. Your degree evaluation will not be correct unless this information is correct. If correct, click on Student Records. *If not correct, work with your advisor to update your records.* 

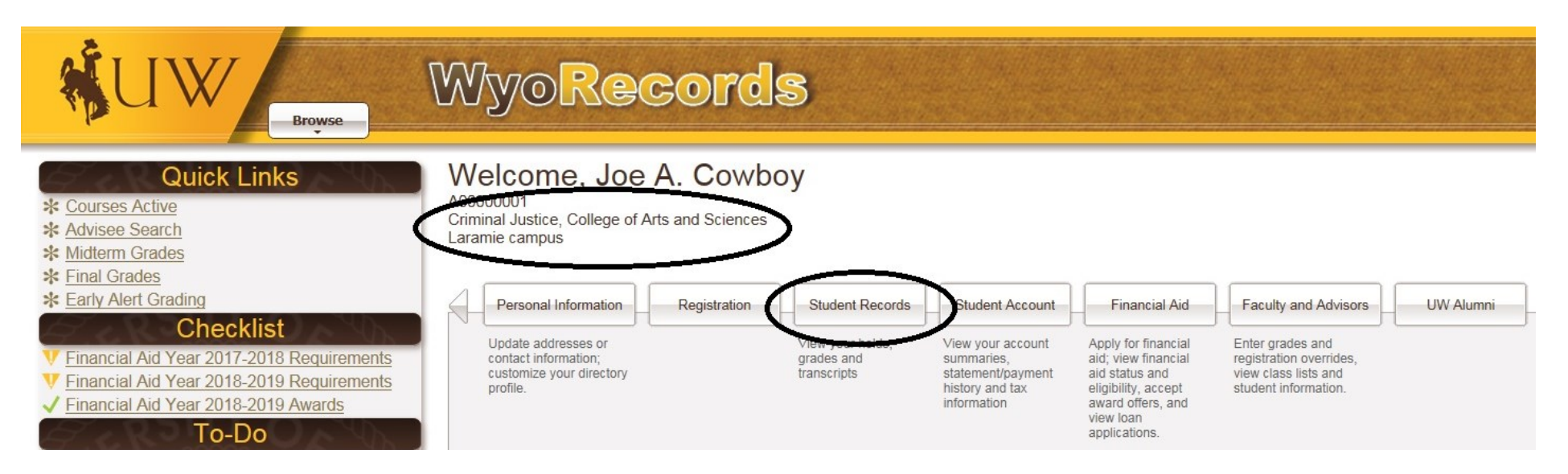

Click on Degree Evaluation. Be sure to enable pop-ups.

| <b>UW</b><br>Browse                                                                                                    | Wyo <mark>Re</mark>                                                                                                    | cords                                                                                                    | •                                                                   |                                               |                                      |           |
|----------------------------------------------------------------------------------------------------|----------------------------------------------------------------------------------------------------|----------------------------------------------------------------------------------------------------|---------------------------------------------------------------------|-----------------------------------------------|--------------------------------------|-----------|
| Quick Links   * Courses Active   * Advisee Search   * Midterm Grades   * Final Grades   * Early Alert Grading   Checklist   Financial Aid Year 2017-2018 Requirements   Financial Aid Year 2018-2019 Requirements   Financial Aid Year 2018-2019 Awards | Welcome, Jo<br>A0000001<br>Criminal Justice, College of<br>Laramie campus<br>()   Home > Student Re<br>Personal Information | e A. Cowboy<br>of Arts and Sciences<br>cords<br>Registration<br>Academic Profile<br>View your program,<br>college, test scores,<br>holds, etc. | Student Records Stude<br>Anticipated Graduition<br>Date Information | Int Account Financial A                       | id Faculty and Advisors              | UW Alumni |
| Io-Do   ★ Register for Classes   ★ How to pay your bill                                                                                                    |                                                                                                    | Final Exam Schedule                                                                                                    | Forms and Petitions                                                 | Grades<br>Final, midterm, and grade<br>detail | Hathaway Eligibility<br>Verification |           |

The first view of the degree evaluation begins to tell you some important information.

- Your advisor is listed, and can be emailed by clicking on the name.
- The top section is a summary of your requirements; pay careful attention to the 120 credits required to graduate. As you progress through your studies, you'll want to be sure to complete the 120 in the timeframe you anticipate to complete your degree. The credits applied number tells you how close you are to achieving the 120 total.

| Student View AB24pk  | (u9 as of 04/17/2018 at 11:11 |               |                |                        |                                              |                      |               |          |
|----------------------|-------------------------------|---------------|----------------|------------------------|----------------------------------------------|----------------------|---------------|----------|
| Student              | Cowboy, Joe A.                |               |                | Level                  | Undergraduate                                |                      |               |          |
| ID                   | A0000001                      |               |                | Degree                 | BA- Bachelor of Arts                         |                      |               |          |
| Classification       | Junior                        |               |                | College                | College of Arts and Sciences                 |                      |               |          |
| Advisor              | Anderson, Michell Kay         |               |                | Major                  | Criminal Justice                             |                      |               |          |
| UW GPA               | 2.314                         |               |                | Concentration          |                                              |                      |               |          |
| Student Catalog Year | Fall 2017<br>Summer 2018      |               |                | Minor                  |                                              |                      |               |          |
|                      |                               |               |                |                        |                                              |                      |               |          |
| Degree in Bache      | lor of Arts                   |               |                |                        |                                              | Credits Required: 12 | 0 Credits App | lied: 84 |
| TOTAL HOURS REQU     | IREMENT                       | Still Needed: | 120 credits ar | e required. You curren | tly have 84. You still need 36 more credits. |                      |               |          |
| Vou meet the 2.0 mi  | nimum GPA requirement         |               |                |                        |                                              |                      |               |          |
| MAJOR REQUIRED       |                               | Still Needed: | See Major in   | Criminal Justice sec   | ction                                        |                      |               |          |
| ARTS & SCIENCES CO   | DRE REQUIRED                  |               |                |                        |                                              |                      |               |          |
| Arts and Sciences    | Core Requirements             | Still Needed: | See Arts and   | Sciences Core section  | on                                           |                      |               |          |
| A&S Outside the M    | lajor Requirements            |               |                |                        |                                              |                      |               |          |
| Upper Division Requ  | irement                       | Still Needed: | See Upper D    | ivision Requirement    | t section                                    |                      |               |          |
| UNIVERSITY STUDIE    | S PROGRAM REQUIRED            | Still Needed: | See Universi   | ty Studies Program     | section                                      |                      |               |          |
| Anticipated Graduati | ion Date Form                 | Graduation S  | emester        |                        | Spring 2018                                  |                      |               |          |

All students must declare their intent to graduate in writing to the Office of the Registrar and pay the diploma fee of \$25 for each degree. Even if this requirement is showing complete, you may still need to submit an Anticipated Graduation Date form under the following conditions: 1. You have declared a second degree and have only submitted one form. 2. You have paid your graduation fee, but have not submitted an AGD form; 3. You have rented commencement regalia or completed the commencement survey but have not submitted an AGD form; or 4. You were up for graduation but did not graduate that semester. Any of these scenarios will require an updated AGD form. Check your 'Anticipated Graduation Date Information' on WyoWeb for more details.

Scrolling down, you will see the requirements for the major and for the college core. Note that clicking on the class link will enable a pop-up screen that will provide a course description, prerequisites needed, and schedule planning features. Also notice that any courses you've taken, or in which you're currently enrolled, will populate into the degree evaluation.

| Anior in Criminal Justice                                                                      |                                |                                                                                                    |                                                                                                    |                                                                                  |                                                    |                                  |                                                                                                    |                                                    | GP                                                                                                    | A- 40                      | 00 |
|------------------------------------------------------------------------------------------------|--------------------------------|----------------------------------------------------------------------------------------------------|----------------------------------------------------------------------------------------------------|----------------------------------------------------------------------------------|----------------------------------------------------|----------------------------------|----------------------------------------------------------------------------------------------------|----------------------------------------------------|----------------------------------------------------------------------------------------------------|----------------------------|----|
| All courses within the major must be completed with a grade of C or higher. CRM1 courses taken | 6 or more years ago will not h | r<br>ne used to satisfy degree requirer                                                                                                    | Course Informat                                                                                               | ion - Internet Exp                                                               | olorer                                             |                                  |                                                                                                    |                                                    | - 0                                                                                                    | X                          |    |
| CRMJ 1001 - Introduction to Criminal Justice                                                   | Still Needed                   | 1 Class in CRMJ 1001                                                                                                    | https://wyodeo                                                                                                | reeworks. <b>uwyo.e</b>                                                          | du/Dashbo                                          | oardServlet/                     | dashboard                                                                                                  | -                                                  |                                                                                                    | 1                          |    |
| CRMJ 2210 - Criminal Law                                                                       | Still Needed:                  | 1 Class in CRMJ 2210*                                                                                                    |                                                                                                    |                                                                                  |                                                    |                                  |                                                                                                    |                                                    |                                                                                                    | _                          | 4  |
| CRMJ 2400 - Criminology                                                                        | Still Needed:                  | 1 Class in CRMJ 2400*                                                                                                    | CRMJ 1001                                                                                                    | 3 Credits                                                                        | Intro                                              | to Crim                          | inal Justice                                                                                               |                                                    | P                                                                                                    | Print /                    | ^  |
| CRMJ 2685 - Research Methods in CJ                                                             | Still Needed:                  | 1 Class in CRMJ 2685                                                                                                    | Attributes:                                                                                                   | TMNC                                                                             |                                                    | 11                               |                                                                                                    |                                                    |                                                                                                    |                            |    |
| CRMJ 3110 - Criminal Courts and Processes                                                      | Still Needed:                  | 1 Class in CRMJ 3110* Age < 10                                                                                                    | Introduces the                                                                                                | morican crimin                                                                   | aliustico                                          | V<br>svetom F                    | vaminos naturo (                                                                                           | of crimo an                                        | d docaribos                                                                                                  |                            |    |
| CRMJ 4200 - Ethics                                                                             | Still Needed:                  | 1 Class in CRMJ 4200* Age < 10                                                                                                    | historical and p                                                                                              | hilosophical fou                                                                 | ndations                                           | of law enfo                      | prcement agencie                                                                                           | es, criminal                                       | courts, and                                                                                                  |                            |    |
| CRMJ 3350 - Correctional Theory and Practice                                                   | Still Needed:                  | 1 Class in CRMJ 3350* Age < 10                                                                                                    | correctional institutions. Discusses major issues facing the criminal justice system.<br>Prerequisites: none. |                                                                                  |                                                    |                                  |                                                                                                    |                                                    |                                                                                                    |                            |    |
| CRMJ 3490 - Policing                                                                           | Still Needed:                  | 1 Class in CRMJ 3490* Age < 10                                                                                                    | Sections:                                                                                                    | Term                                                                             | Crn                                                | Section                          | Seats Open                                                                                                 | Meeting                                            | Times                                                                                                    |                            |    |
| Crime and Deviance - 2 courses required                                                        | Still Needed:                  | 2 Classes in CRMJ 3150* Age < 10                                                                                                    |                                                                                                    | Fall 2014<br>Spring 2015<br>Fall 2015                                            | 12762<br>22040                                     | 01                               | -2 (out of 95)<br>2 (out of 100)                                                                           | M W F<br>Tu Th<br>M W F                            | 13:10 - 14:0<br>09:35 - 10:5<br>13:10 - 14:0                                                                 | 10<br>50                   |    |
| CJ Institutions and Processes - 2 courses required                                             | Still Needed:                  | 2 Classes in CRMJ 4130* Age <                                                                                                    |                                                                                                    | Spring 2016                                                                      | 22040                                              | 01                               | 1 (out of 100)                                                                                             | Tu Th                                              | 13:20 - 14:3                                                                                                 | 35                         |    |
| Supporting Courses - 1 course required                                                         | Still Needed:                  | 1 Class in CRMJ 3150* Age < 10<br>10 or 4140* Age < 10 or 4150* A<br>4370 Age < 10 or 4540* Age < 1<br>or 4890 Age < 10 or 4965 Age <<br>ANTH 4230* or SOC 3320* or 3 |                                                                                                    | Fall 2016<br>Spring 2017<br>Fall 2017<br>Spring 2018<br>Fall 2018<br>Spring 2019 | 12033<br>22040<br>12033<br>21630<br>11793<br>21630 | 01<br>01<br>01<br>01<br>01<br>01 | 0 (out of 100)<br>0 (out of 100)<br>3 (out of 100)<br>5 (out of 100)<br>37 (out of 76)<br>100 (out of 100) | M W F<br>Tu Th<br>M W F<br>M W F<br>M W F<br>M W F | 13:10 - 14:0<br>13:20 - 14:3<br>13:10 - 14:0<br>13:10 - 14:0<br>13:10 - 14:0<br>13:10 - 14:0<br>13:10 - 14:0 | 10<br>15<br>10<br>10<br>10 |    |
| POLS 1000 (USP V)                                                                              | Still Needed:                  | 1 Class in POLS 1000                                                                                                    |                                                                                                    | -p                                                                               |                                                    |                                  | ,                                                                                                    |                                                    |                                                                                                    |                            |    |
| STAT 2050/2070 (USP Q)                                                                         | Still Needed:                  | 1 Class in STAT 2050* or 2070*                                                                                                    |                                                                                                    |                                                                                  |                                                    |                                  |                                                                                                    |                                                    |                                                                                                    |                            |    |
| 🛽 Lab Science Requirement (USP PN)                                                             | LIFE 1010                      | General Biology                                                                                                    |                                                                                                    |                                                                                  |                                                    | А                                | 4                                                                                                    |                                                    | Spring 2016                                                                                                  |                            |    |
| Foreign Language Requirement                                                                   | Still Needed:                  | Complete 8 hours of a single lang                                                                                                    | uage or meet a 2nd s                                                                                          | emester proficien                                                                | icy in langu                                       | Jage.                            |                                                                                                    |                                                    |                                                                                                    |                            |    |
| Arts and Sciences Core                                                                         |                                |                                                                                                    |                                                                                                    |                                                                                  |                                                    |                                  |                                                                                                    |                                                    |                                                                                                    |                            |    |
| 🛿 A&S Core Global Requirement                                                                  | ENGL 4640                      | EF: Democracy i                                                                                                    | n Lit of Ameri                                                                                                |                                                                                  |                                                    | А                                | 3                                                                                                    |                                                    | Spring 2017                                                                                                  |                            |    |
| A&S Core Diversity Requirement                                                                 | Still Needed:                  | 1 Class in @ @ with Attribute As                                                                                                    | SD                                                                                                    |                                                                                  |                                                    |                                  |                                                                                                    |                                                    |                                                                                                    |                            |    |

The next section of the degree evaluation indicates that 60 credits must be outside your major prefix. The degree evaluation keeps track of this for you, but you need to be sure to notice where you are in meeting this requirement as you progress toward degree completion.

## 🗹 Arts and Sciences Outside the Major Requirement

Courses cross-listed with your major cannot be used towards completing this requirement.

|                                            | CHEM 1020    | General Chemistry I                                             | TA       | 4   | Fall 2017   |
|--------------------------------------------|--------------|-----------------------------------------------------------------|----------|-----|-------------|
|                                            | Satisfied by | CHEM1025 - Chemistry I - Casper College                         |          |     |             |
|                                            | COJO 2010    | Public Speaking                                                 | TA       | 3   | Summer 2018 |
|                                            | Satisfied by | CO/M2010 - Public Speaking - Casper College                     |          |     |             |
|                                            | COSC 3020    | Alg & Data Structure                                            | А        | 4   | Spring 2017 |
|                                            | ELEC 1000    | Intro to Lit WY CC                                              | TB       | 3   | Spring 2017 |
|                                            | Satisfied by | ENGL2020 - Intro to Literature - Laramie County Comm College    |          |     |             |
|                                            | ELEC 1000    | English II                                                      | ТВ       | 3   | Fall 2017   |
|                                            | Satisfied by | ENGL1020 - English II - Western Wyoming Comm College            |          |     |             |
|                                            | ELEC 1000    | English II                                                      | TA       | 3   | Summer 2018 |
|                                            | Satisfied by | ENGL1020 - English II - Casper College                          |          |     |             |
|                                            | ELEC 1000    | English II                                                      | TB       | 3   | Summer 2018 |
|                                            | Satisfied by | ENGL1020 - English II - Casper College                          |          |     |             |
|                                            | ELEC 2022    | Gen Biol II from WY CC                                          | TA       | 4   | Fall 2017   |
| 60 Credits at any level outside your major | Satisfied by | BIOL2020 - General Biology II - Northwest College-Wyoming       |          |     |             |
|                                            | ENGL 1010    | College Comp & Rhetoric                                         | TA       | 3   | Spring 2017 |
|                                            | Satisfied by | ENGL1010 - English I: Composition - Laramie County Comm College |          |     |             |
|                                            | ENGL 1010    | College Comp & Rhetoric                                         | TA       | 3   | Fall 2017   |
|                                            | Satisfied by | ENGL1010 - English I: Composition - Casper College              |          |     |             |
|                                            | ENGL 1010    | College Comp & Rhetoric                                         | тв       | 3   | Fall 2017   |
|                                            | Satisfied by | ENGL1010 - English I - Western Wyoming Comm College             |          |     |             |
|                                            | ENGL 4640    | EF: Democracy in Lit of Ameri                                   | А        | 3   | Spring 2017 |
|                                            | HIST 1250    | Wyoming History                                                 | TA       | 3   | Fall 2017   |
|                                            | Satisfied by | HIST1250 - History of Wyomina - Western Wyomina Comm College    |          |     |             |
|                                            | LIFE 1010    | General Biology                                                 | А        | 4   | Spring 2016 |
|                                            | LIFE 2022    | Animal Biology                                                  | А        | 4   | Spring 2016 |
|                                            | MATH 1405    | Trigonometry                                                    | ТВ       | 3   | Fall 2016   |
|                                            | Satisfied by | MATH1405 - Precaclulus Trigonometry - Laramie County Comm Coll  | ege      |     |             |
|                                            | MATH 1450    | Algebra & Trig                                                  | TC       | 5   | Fall 2017   |
|                                            | Satisfied by | MATH1450 - Pre-Calc Algebra & Trig - Casper College             |          |     |             |
|                                            | MATH 2200    | Calculus I                                                      | TC       | 4   | Summer 2018 |
|                                            | Satisfied by | MATH2200 - Calculus I - Casper College                          |          |     |             |
|                                            | PSYC 0000    | Positive Psychology                                             | TA       | 3   | Fall 2017   |
|                                            | Satisfied by | PSYC2020 - Postiive Psychology - Casper College                 |          |     |             |
|                                            | PSYC 0000    | PSYC 2050:Clinic/Couns Thry                                     | TB       | 3   | Fall 2017   |
|                                            | Satisfied by | PSYC2050 - Intro Cnsl/Clnc Theories - Casper College            |          | -   |             |
|                                            | PSYC 1000    | Gen Psychology                                                  | TC       | 3   | Spring 2017 |
|                                            | Satisfied by | PSYC1000 - General Psychology - Laramie County Comm College     | 1997.000 | 1.0 |             |
|                                            |              |                                                                 |          |     |             |

The next section shows the Upper Division requirement, which populates with any courses you take in your studies that are 3000-level or higher. There are 42 upper division credits required, and the degree evaluation will track and add them up for you.

The remainder of the degree evaluation shows the university requirements (gen eds), also referred to as the University Studies Program - or USPs. They may be listed individually, or as in the case of our test student, Joe Cowboy, they may be shown as partially met through previous completion of an approved associate's degree.

| Upper Division Requirement                                                                                                    |                                                                 |                                                                                                    |
|----------------------------------------------------------------------------------------------------|-----------------------------------------------------------------|----------------------------------------------------------------------------------------------------|
| Unmet conditions for this set of requirements:                                                                                                    | You still need 3<br>Residency Requ<br>from UW.                  | 32 more credits.<br>uirement - A minimum of 30 upper division credits must be taken from UW. You currently have 10, UW credits, you still need at least 20 more credits                                                                                                    |
| You currently have 10 out of 42 credits in upper division coursework.                                                                                                    |                                                                 |                                                                                                    |
| 42 Credits of Upper Division Course Work Required                                                                                                    | AGRI 3000<br>COSC 3020<br>ENGL 4640                             | D&U Ideas & Info   IP   (3)   Spring 2017     Alg & Data Structure   A   4   Spring 2017     EF: Democracy in Lit of Ameri   A   3   Spring 2017                                                                                                    |
|                                                                                                    | Still Needed:                                                   | 32 Credits in @ 3000:6999                                                                                                    |
| NOTICE: Take care when determining if this requirement has been met if there is a course retake in progres                                                                                                    | s. While course r                                               | repeats are in progress they are counted twice if the first attempt was a passing grade.                                                                                                    |
| University Studies Program                                                                                                    |                                                                 |                                                                                                    |
| USP 2015 (U5) Requirements *AA/AS/AB/ADN awarded from WY CC                                                                                                    | Still Needed:                                                   | The Wyoming Community College Articulation Agreement excuses you from all University Studies Program requirements except Communication 3 and<br>possibly U.S. & WY Constitutions. Students with an eligible associate's degree who have not completed both components of the US/WY Government<br>and Constitutions requirement must complete it with coursework or challenge exam.                                                              |
| Click here for more information on the University Studies Program 2015.                                                                                                    |                                                                 |                                                                                                    |
| State Statute 21-9-102 US & WY Constitutions                                                                                                    | Still Needed:                                                   | See U.S. & WY Constitutions - State Statute 21-9-102 section                                                                                                    |
| Communication 3 - U5C3                                                                                                    |                                                                 |                                                                                                    |
| A minimum grade of C or higher is required                                                                                                    |                                                                 |                                                                                                    |
| C3 - Communication 3 *grade of C or higher required                                                                                                    | Still Needed:                                                   | 3 Credits in @ @ with Attribute U5C3                                                                                                    |
| U.S. & WY Constitutions - State Statute 21-9-102                                                                                                    |                                                                 |                                                                                                    |
| WY State Statute 21-9-102. Instruction in state and federal constitutions required; satisfactory examination<br>States constitution and the constitution of the state of Wyoming, including the study of and devotion to Ame<br>the principles of the constitution of the United States and the state of Wyoming. The instruction shall be give | a prerequisite to<br>rican institution a<br>en for at least thr | graduation. All schools and colleges in this state that are supported in any manner by public funds shall give instruction in the essentials of the United<br>and ideals, and no student shall receive a high school diploma, associate degree or baccalaureate degree without satisfactorily passing an examination on<br>ree (3) years in kindergarten through grade eight (8) and for one (1) year each in the secondary and college grades. |
| U.S. & Wyoming Constitutions                                                                                                    | Still Needed:                                                   |                                                                                                    |
| Complete one U.S. & Wyoming Constitutions course                                                                                                    |                                                                 | ( 1 Class in @ @ with Attribute U5V or @ with Attribute U3V )                                                                                                    |
| Complete the U.S. and Wyoming requirements separately:                                                                                                    |                                                                 | ( Choose from 1 of the following: )                                                                                                    |
| Uyoming Constitution/Gov                                                                                                    |                                                                 | ( You may be eligible to take the credit by exam to meet this requirement. Click here for more information. ) and                                                                                                    |
| U.S. Constitution/Gov                                                                                                    | HIST 1250<br>Satisfied by                                       | Wyoming History   TA   3   Fall 2017     Y   HIST1250 - History of Wyoming - Western Wyoming Comm College   Fall 2017                                                                                                    |

Be sure you review your degree evaluation frequently throughout your undergraduate studies, to know where you are in your progress to graduation. Work with your assigned advisor to address any questions you may have about your personalized degree evaluation, and to learn which courses can be used to meet multiple requirement areas within your program of study. Together, you can be sure you're on track!